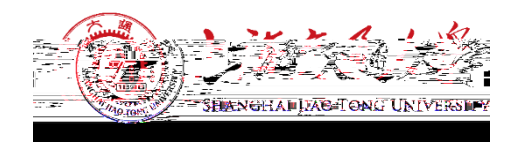

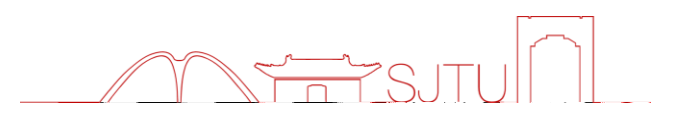

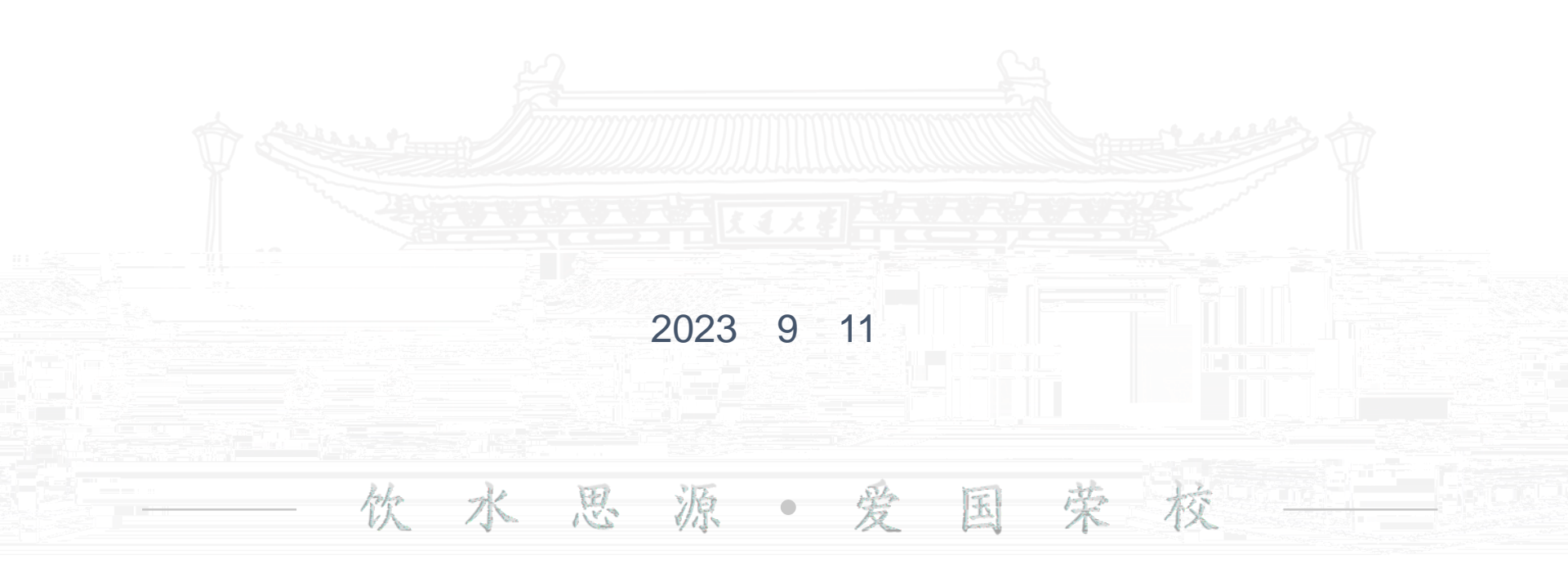

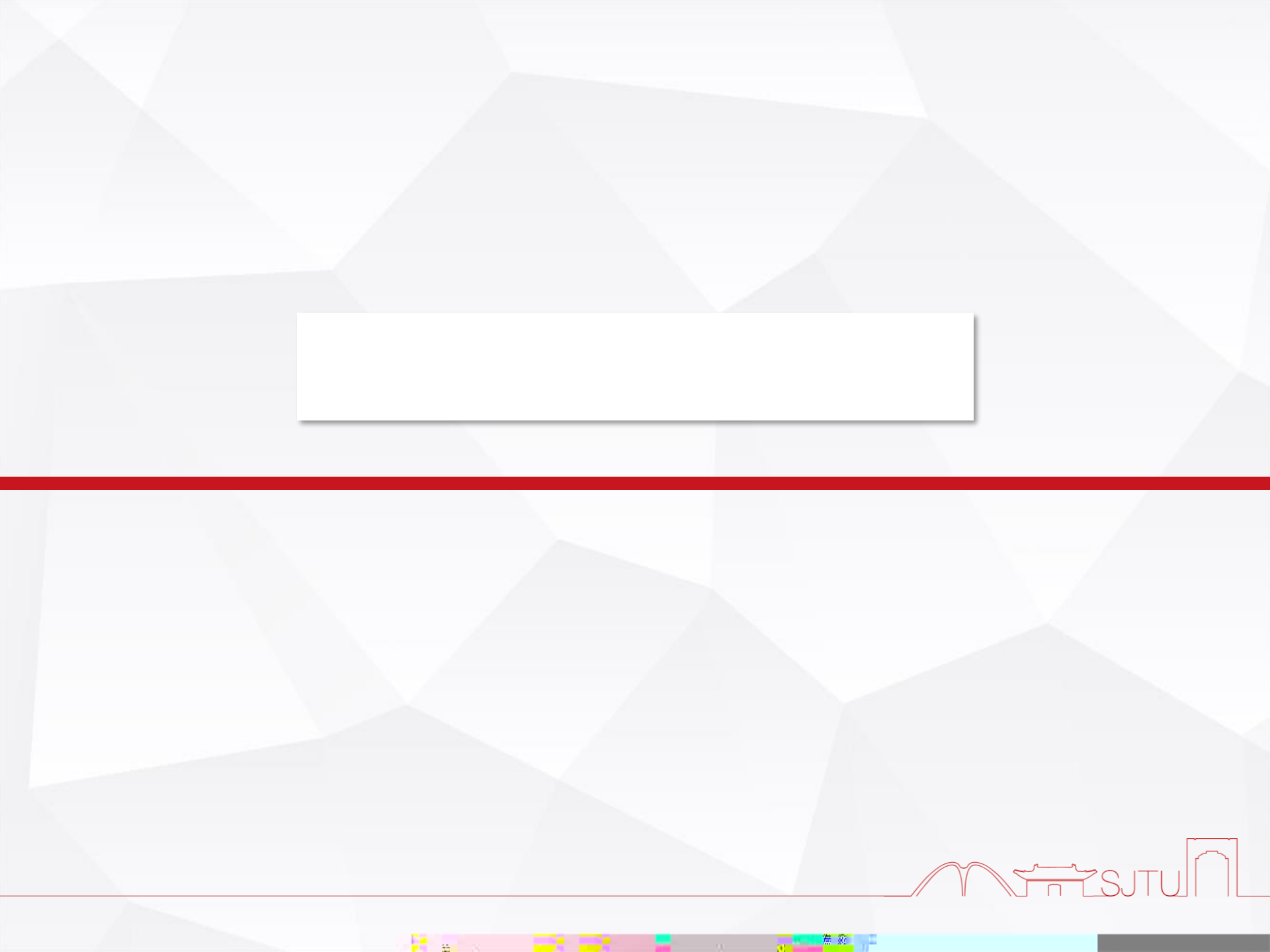

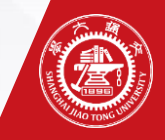

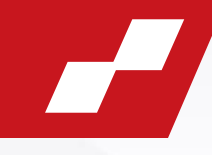

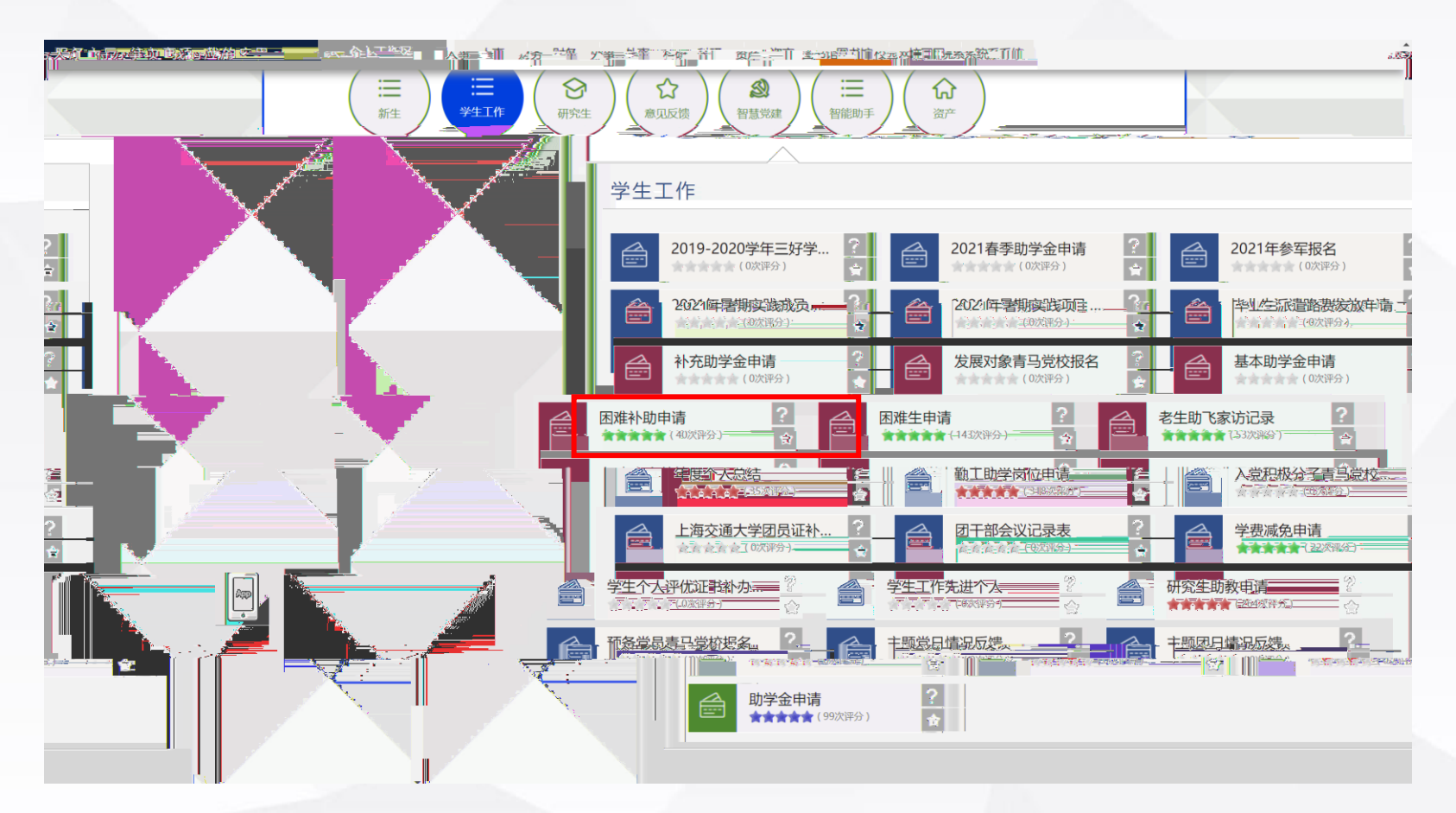

https://my.sjtu.edu.cn/

薏 竅

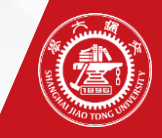

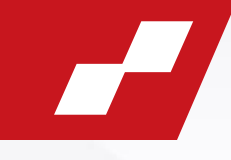

## 学生家庭经济情况调查表填表说明

| 亲爱的同学:                       |                                                                                                    |                            |
|------------------------------|----------------------------------------------------------------------------------------------------|----------------------------|
| ᆂᇛᆃᆃᇥᆂᆇᇾᆂᇋᄱᅍᅆᆠᆂᄵᇄ            | The second second second second second second second second second second second second second second second s |                            |
|                              | 1、请认真如实填写表格,带*的选项为必填现                                                                                          | ū.                         |
| 残疾或患有重病,需提供县级以上医             | 2、"家庭类型"一栏按表格中要求填写,"                                                                                           | 残疾" "重病" 特指父母及亲兄弟姐妹?       |
| 生、孤残学生、烈士子女、家庭经              | 院证明;若家庭类型为建档立卡贫困家庭学生                                                                                           | E、最低生活保障家庭学生、特困供养学         |
| 提供                           | 济困难残疾学牛及残疾人子女等,则只须提供                                                                                           | 相关证件照片或复印件其他材料免于           |
|                              |                                                                                                    |                            |
| €大疾病" "残疾" 等。                | 3、蒙庭成员健康状况可能                                                                                                   | 选填"健康" <u>"</u> 良好""体弱多病"" |
|                              | Real There are an an an an an an an an an an an an an                                                          |                            |
| 生。但是起公开武汉得公安只公主或于东           |                                                                                                    | ■「井田住無物。忘忘的計算な1回弊          |
| <u>雪分担一部分 (外</u> ) 祖父母的赡养妻的, | 可在"赡养老人情况"信息栏中详细说明。                                                                                            |                            |
|                              |                                                                                                    |                            |
| 6月晚入* 由念编了圆衬套采用,清漆漂          | 求认真的意味的最高的"年收入",有收入包括王                                                                                         | 5、 "MARYERSARA" 从 "人       |
| 物影响,不思想新疆的收入键。               | 思耀眼的脉深照出,并针入家的压迫收入中,                                                                                           | 海、教金、福利、沖縄高) 多             |
|                              |                                                                                                    |                            |
|                              |                                                                                                    |                            |
| GREGERAL, MARA MARKEGERAL, P | 特种供养学生、植物学生、维生生化、动物物的种                                                                                         | (1) 动脉脉管理动脉管管 [1]          |
| 则是你是我们的关键,我们就是自己的时候,我们       |                                                                                                    |                            |
| 长筋头刺始进摇的响,并经进展刺激的,;          | and seemine                                                                                                    | (2) 如禄长久兆,崇出示禄             |
| fik, økensenskalter († 1890) | · 電影// ( )                                                                                                    | (3) 刘忙马志道谢琼琼居下部书           |
| 約年收入的比較的低于16%與防結器供加到         | <b>材料,</b> 治疗16%起爆织自动流道标的槽;                                                                                    | (4) 如何非常问题题用品品。            |
| (《新言語》、不动》),前是供补放油)          | 明抱智;                                                                                                    | (5) 刘际康泊众摄推进(不             |
| 外中性以及经济的名词行等现任已经提为准确的        | 明梅智。                                                                                                    | (6) #82F1885612-#825212    |
|                              |                                                                                                    |                            |
|                              |                                                                                                    |                            |
| 的机会,自己的有效出现自己的机会,自己          | 应着中国中国的位于海绵的国际东西的公开项目                                                                                          | 有三位学生常知识和学生人生出影            |
| ,每一位完大学了都可以有意用管气入生           | A MURRIDOG                                                                                                    | 主要推动、对本来在常识、强雄谢相。          |
|                              |                                                                                                    |                            |
|                              |                                                                                                    |                            |
|                              |                                                                                                    |                            |
| 开始办理                         |                                                                                                    |                            |

-

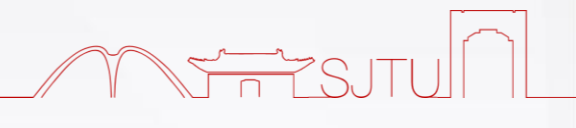

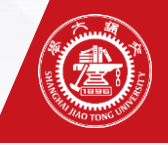

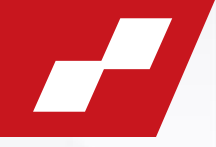

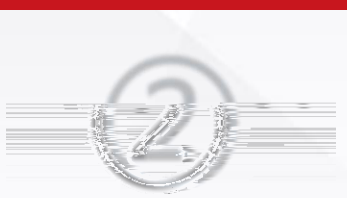

| 承诺 终i | d:<br>SHANGHAI JIAO TONG UNIVERSITY<br>RA <b>姓生</b> 承诺 | <u>+</u> |
|-------|--------------------------------------------------------|----------|
|       | ● 您(杨航)正在填写/办理承诺                                       |          |
|       |                                                        | <u> </u> |

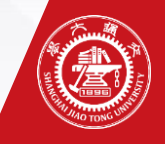

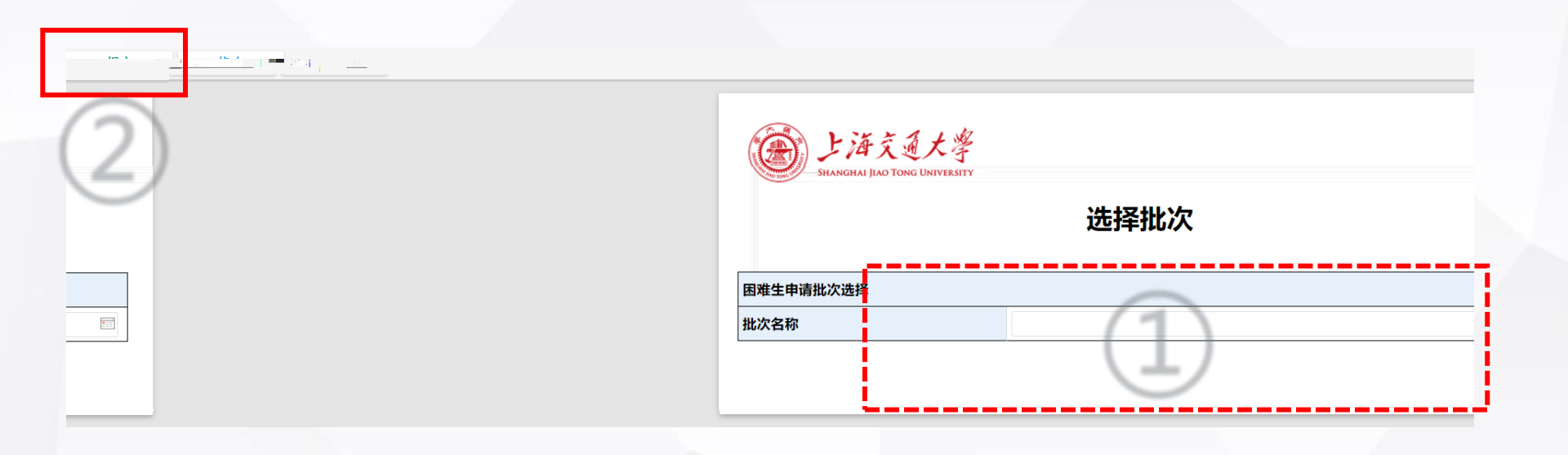

2023-2024

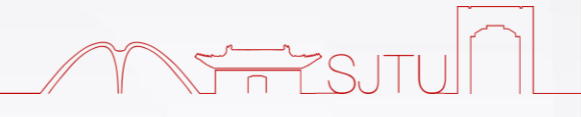

**法** 资金

11

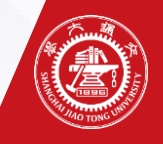

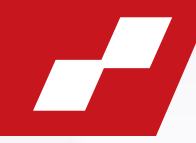

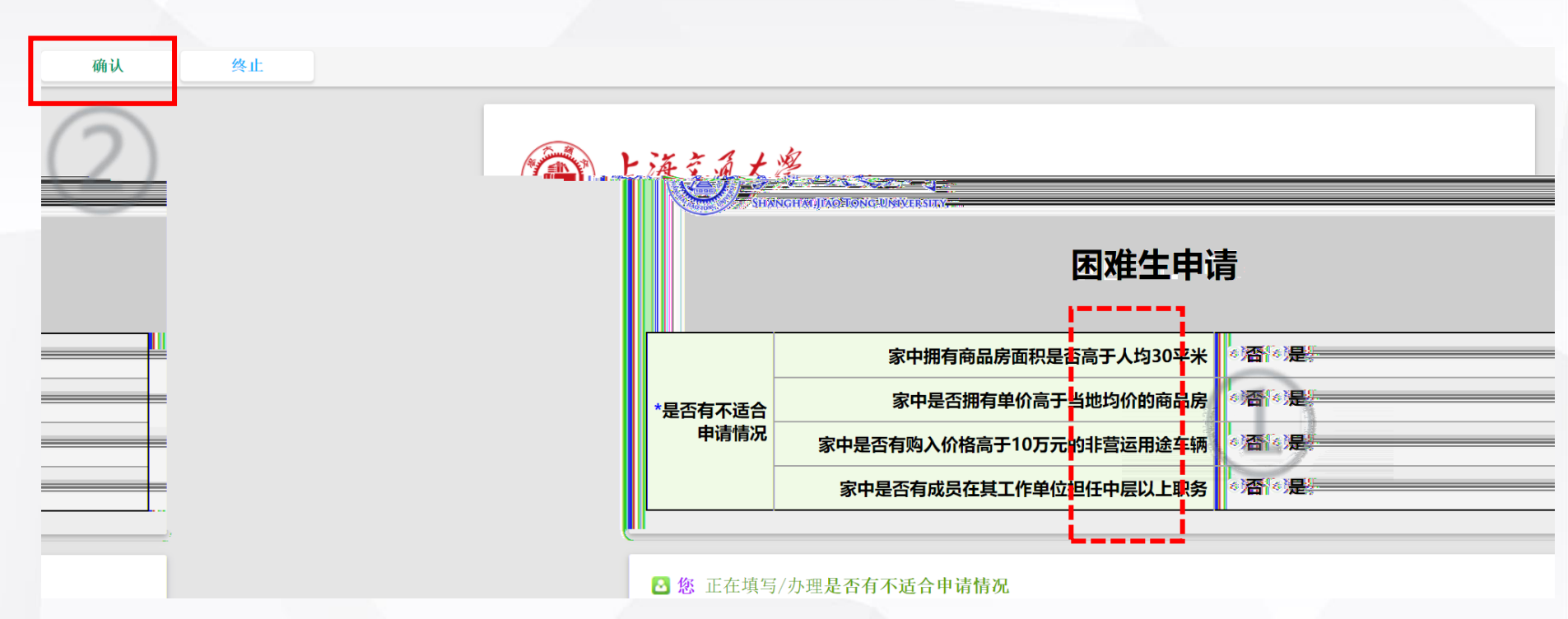

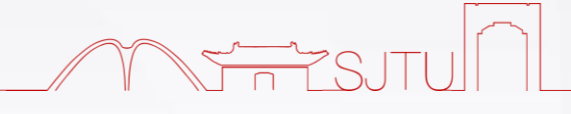

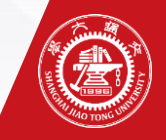

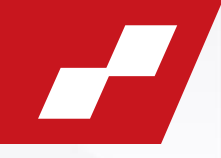

| 言息有变,进行修改        | 攻 信息未变,直接提交                              | 终止                     |                                   |                       |
|------------------|------------------------------------------|------------------------|-----------------------------------|-----------------------|
| <b>美</b> 派当前正在以天 | #于目的身份进行调试处理, /                          | N罪历史中将显示却子曰(zv.zheng)力 | 理了该业务,您的登录身份杨航(sitvanehang)也会被系统证 | 己录,                   |
|                  | - ()                                     |                        | Mary Find a + Mary                |                       |
| <b>团</b> 本生认定批次  | 3 <b>难生申请</b><br><sup>审核通过,审核等级为特别</sup> | <b>沙困难</b> ;           |                                   | 同学, 你已经在'2020-2021学年秋 |
|                  |                                          |                        | ±/\\\\\\                          |                       |
|                  | 姓名 山井在日                                  | 2001_11_05             | 身顶址                               |                       |
|                  | 山土中月                                     | 四州                     |                                   |                       |
|                  |                                          | 物理与平文学院                |                                   |                       |
|                  | 子P元<br>5月74                              |                        |                                   |                       |
|                  | 1711年                                    | 4                      |                                   |                       |
|                  | 子前                                       | 4<br>tet¢ā             |                                   |                       |
|                  | 家庭戶口                                     | 4034填                  |                                   |                       |
|                  | <b>本人于机</b>                              |                        | <b>华入</b> 脚相                      |                       |

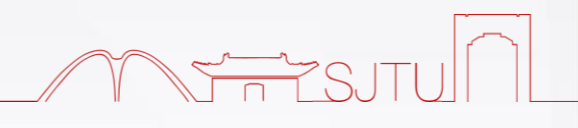

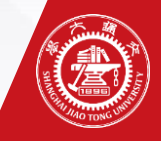

| ■ 困难生申请:申请人填写<br>提交 终止 |                        |              |
|------------------------|------------------------|--------------|
|                        | 2                      | 困难生申请        |
|                        | ■基本信息                  |              |
|                        | 姓名                     | 身份证是         |
| 蒙古族                    | 出生年月                   | 民族           |
| 工业工程与管理(125603)        | 性别男性                   | 专业           |
| 可北省                    | 学院机械与动力工程              | 学院 <b>籍贯</b> |
|                        | <br>班组                 | 学号           |
|                        | <b>学制</b> 2.5          |              |
|                        | <b>家庭户口*</b> ● 农村 ● 城镇 | 政治面貌 共青团员    |
|                        | 本人手机                   | <b>本人邮箱*</b> |
|                        |                        |              |
|                        |                        |              |
|                        |                        |              |

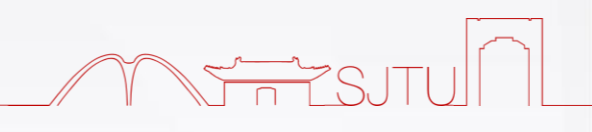

# # 20

F

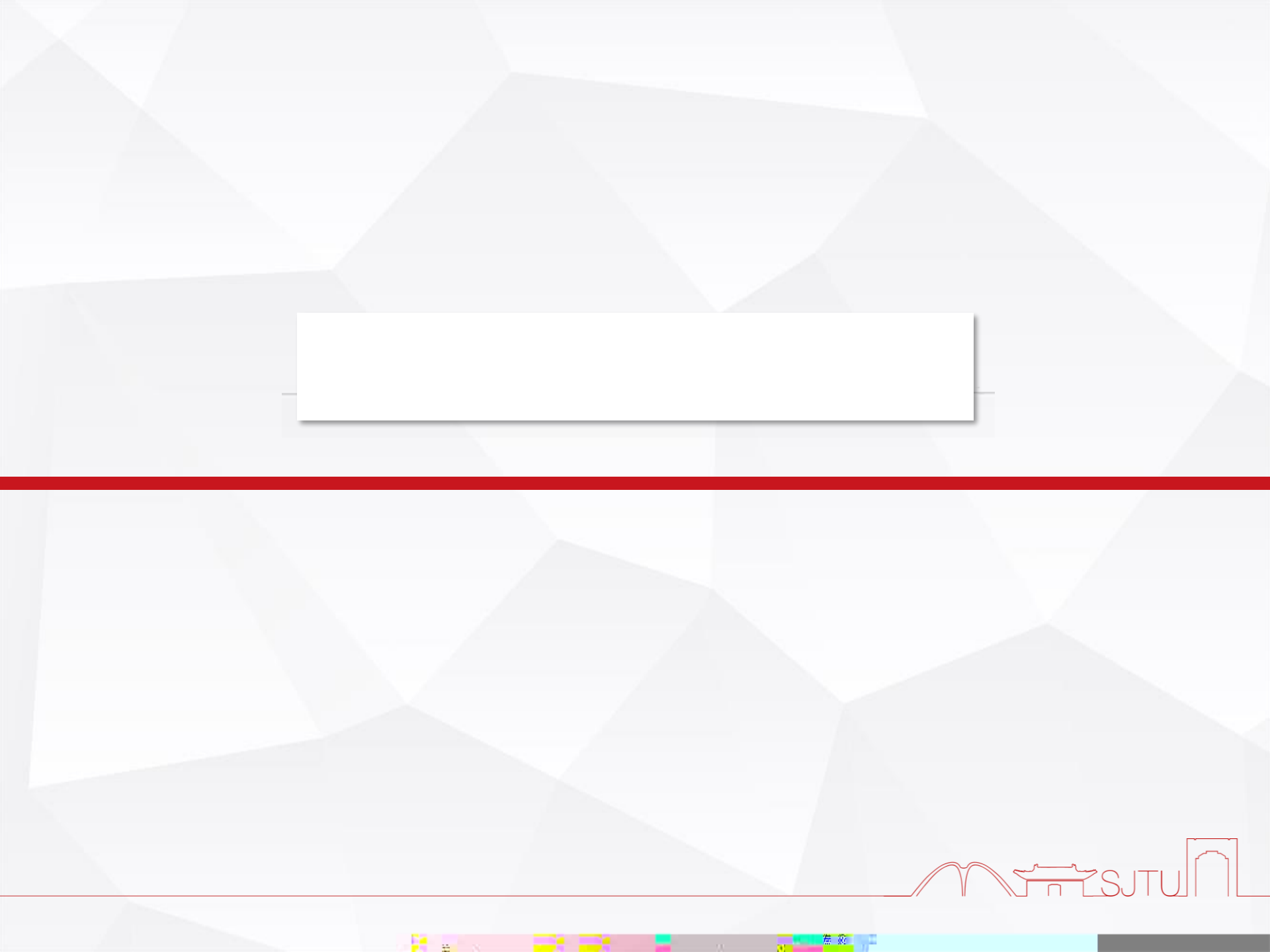

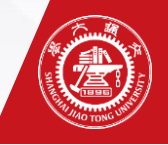

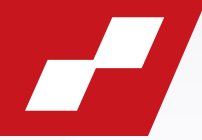

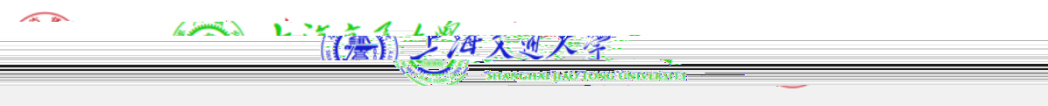

## 困难生申请

|                      |                                       |           | I          | 基本信息                      |            |
|----------------------|---------------------------------------|-----------|------------|---------------------------|------------|
|                      | 身份证号                                  |           |            | 姓名                        |            |
|                      | 民族 蒙古族                                |           |            | 出生年月                      | 1998-01-17 |
|                      | ····· - ·· - ·· - ·· - ·· - ·· - ·· - |           | <u> 11</u> | m <u>() - 12-64 - ())</u> |            |
| 学院 机械与动力             | 力工程学院                                 |           | 籍贯河北省      |                           |            |
| 班级 B200209/          | A                                     |           | 学刊         |                           |            |
| 学制 2                 | 2                                     |           | 档案入交大      | ○否○是                      |            |
| 家庭户口*                | ○农村○城镇                                |           | 政治面貌       | 共青团员                      |            |
|                      | Pas                                   |           | TI#***     |                           |            |
| 家长手机                 | ղ1*                                   |           | 家长手        | <b>戶机2</b>                |            |
| 家庭电                  | 话*                                    |           |            | <b>邮编*</b> 067600         |            |
| 婚                    | 否* ○未婚 ○已婚                            |           | 是否         | <b>生育</b> ○ 否 ○ 是         |            |
| 是否直                  | <b>直博</b> 〇 否 〇 是                     |           |            |                           |            |
| 家庭地                  | 此*                                    | 1. AND 1. |            |                           |            |
| <b>学位类型*</b> 专业   学术 |                                       | 研究生类别*    | ○硕士○博      | £                         |            |
| , 请填)                |                                       | 导师姓名及邮箱   |            |                           | (若有        |
|                      |                                       |           | 如未受资助,     | 请填写"无"                    |            |

# # 20

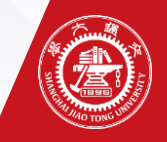

| □ 尤特殊情况 □ 孤儿(双万离世) □ 単亲(一万离世) □ 本人有残障<br>家庭情况: * □ 本人有重大疾病 □ 离异 □ 直系亲属有残障 □ 直系亲属有重大疾病<br>□ 其他(请说明)                                       |  |
|----------------------------------------------------------------------------------------------------|--|
| <ul> <li>□ 其他(请说明) □ 烈士子女 □ 优抚对象家庭 □ 特困供养学生</li> <li>特殊群体类型: □ 城乡低保家庭学生(原最低生活保障家庭学生)</li> <li>□ 脱贫家庭学生(原建档立卡贫困家庭学生)</li> </ul>           |  |
| <b>家庭类型(可多选)</b> 具体情况说明(没有可填"无"):                                                                                                    |  |
|                                                                                                    |  |
| 注: 1.可多选; 2.孤儿请写明监护人的情况及收入和民政补贴; 3.离异家庭请注明对方支付抚养费等情况; 4.残疾及重病家庭需<br>提供县级以上医院证明; 5.特殊群体类型需提供政府相关证明材料,其他材料免于提供; 6.以上证明材料均需拍照或扫描作为附<br>件上传。 |  |
| ◎新增附件                                                                                                    |  |
|                                                                                                    |  |

薏 竅

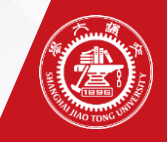

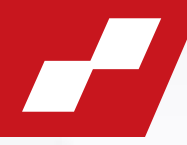

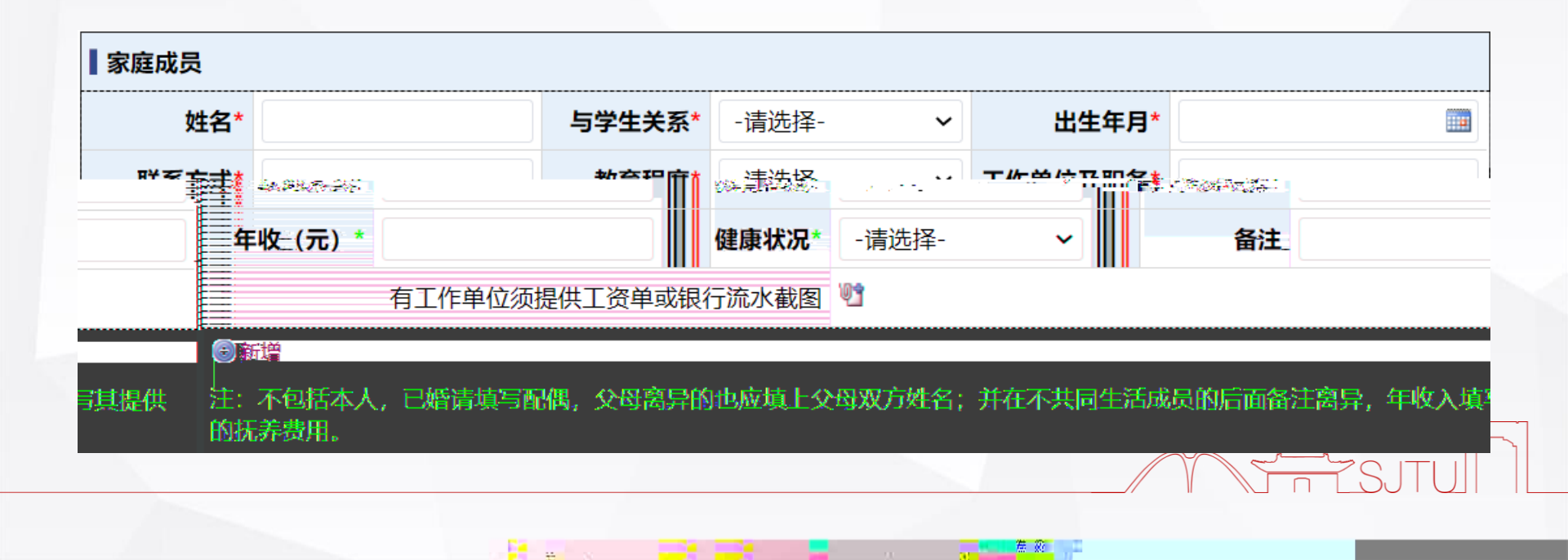

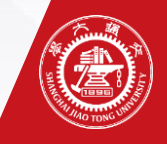

|  | 7 |
|--|---|
|  |   |

| 家庭经济情况     |                       |               |                        |       |
|------------|-----------------------|---------------|------------------------|-------|
| 家庭经济收入及当地组 | 经济情况*                 |               |                        |       |
| 家庭人口除本人外共  | 人,当年各种收入总计            | 元,人均月收        | <u> </u>               |       |
| 王:東列前仔细創成  | 《旋志演明》中的内方条的电体需求,此处   | 内容將自該認知法定參謀。自 | 民会的认真的政策               |       |
| 学生本人支出     |                       |               |                        |       |
| 实际缴纳学费*    | 元/年;                  |               |                        |       |
| 住宿费*       | 元/年: 家庭可提供生活费*(不含     | (学费) 元/经      | <u></u> ≣:. <u>m</u> m |       |
|            | 返乡交通费(单次往返): ○ 火车 ○ 斧 | 〔车 ○ 飞机       | 元 往返之                  | 2 次/年 |
|            |                       |               |                        |       |

.....

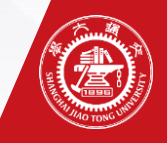

| 家庭其他重大支出(若没有请填0)*                    |                   |
|--------------------------------------|-------------------|
| 家庭成员医疗自费费用 元/年                       |                   |
| 注: 年医疗自费费用占家庭年收入的比重低于16%则无需提供证明材料, 若 | 高于16%需提供自费清单复印件   |
| ◎新增附件                                |                   |
| 赡养老人情况*                              |                   |
| ○0人 ○1人 ○2人 ○3人 ○4人及以上               |                   |
|                                      |                   |
| 母亲兄弟姐妹数:* 人(在世的人数)                   | 父亲兄弟姐妹数:* 人(在世的人数 |
|                                      | The suture        |
|                                      |                   |

# 80

-

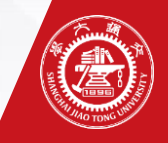

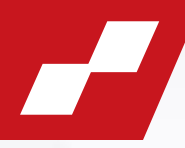

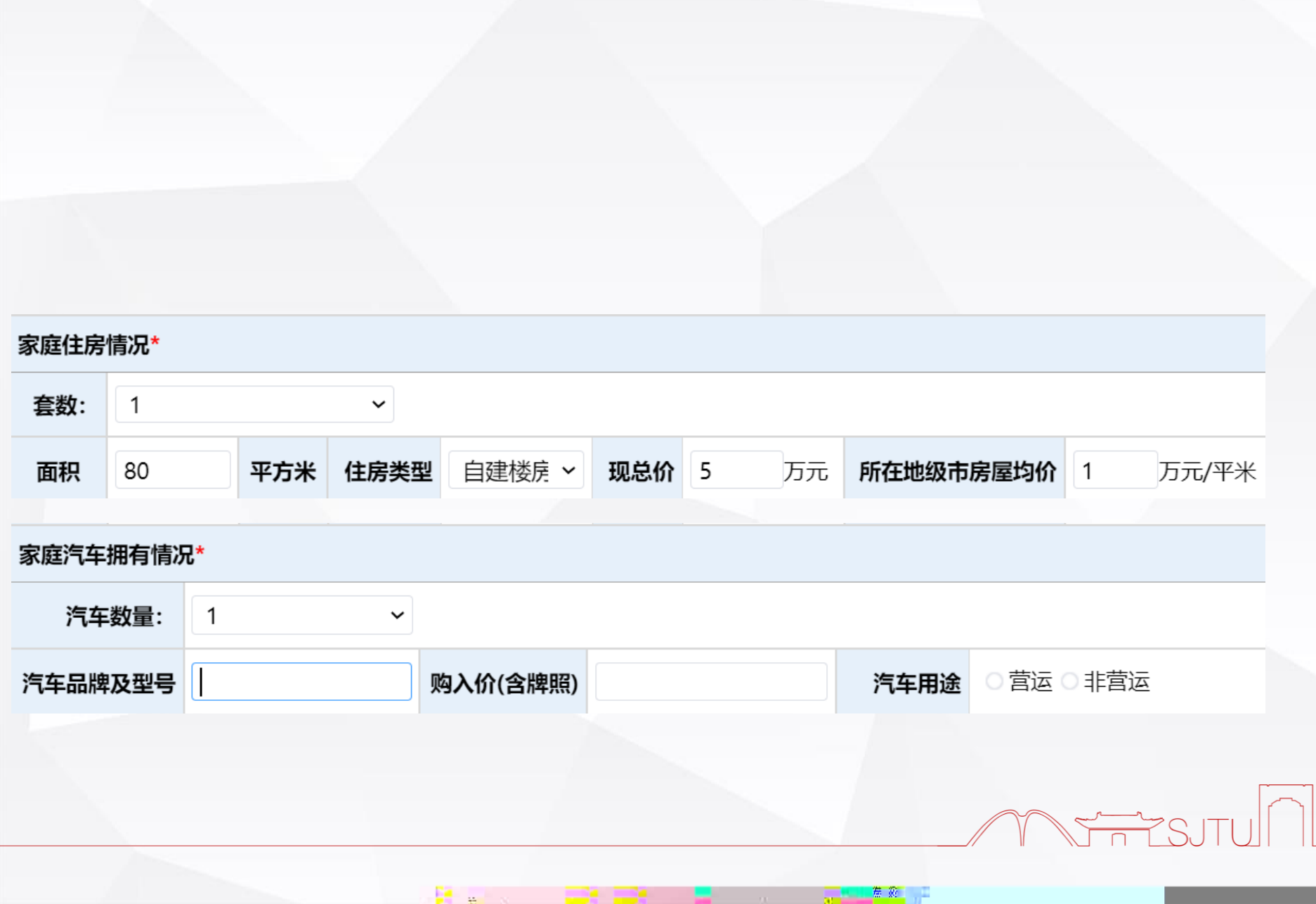

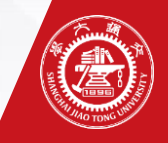

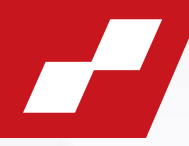

## 如有以下情况,请在文本框中填写: 没有则填"无" / ①家庭遭受自然灾害情况: 没有则填"无" ②家庭遭受突发意外事件:

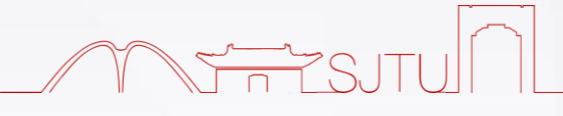

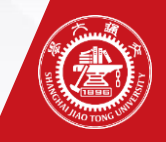

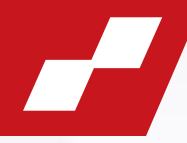

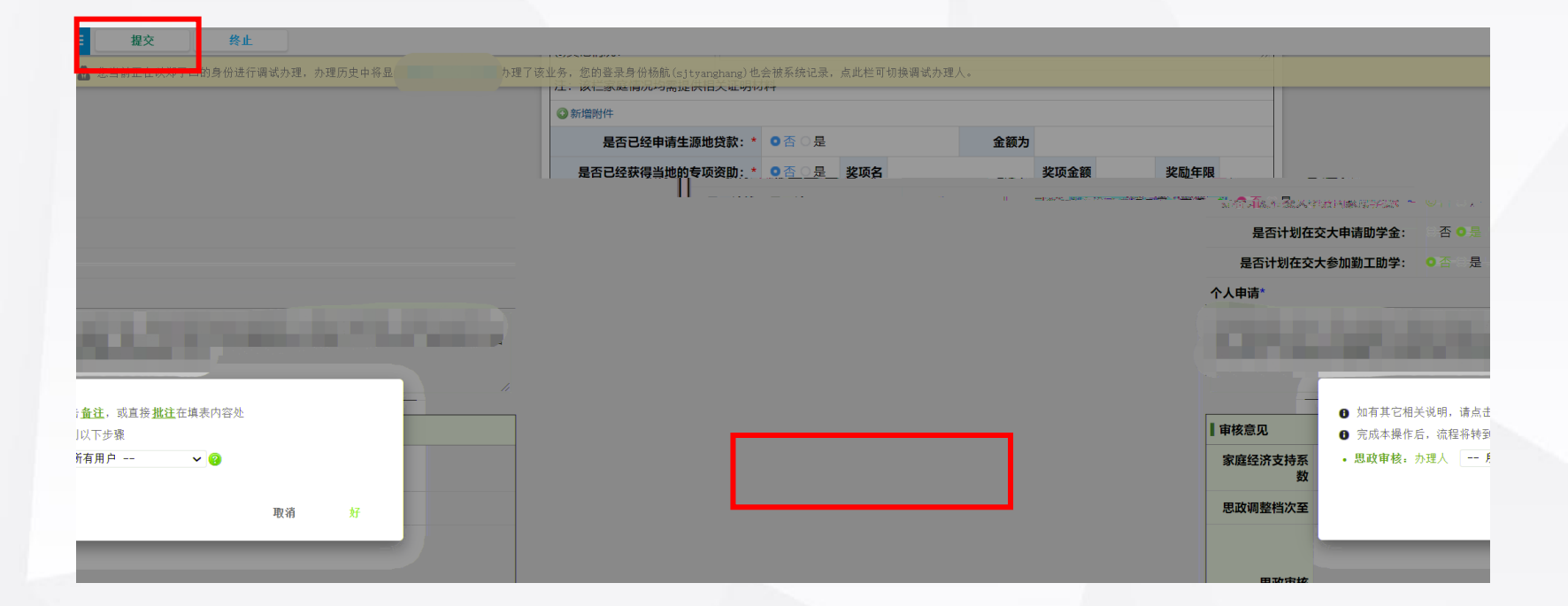

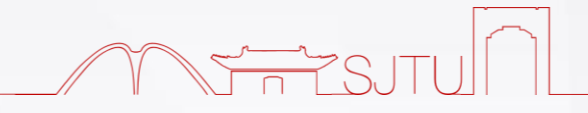

薏 竅

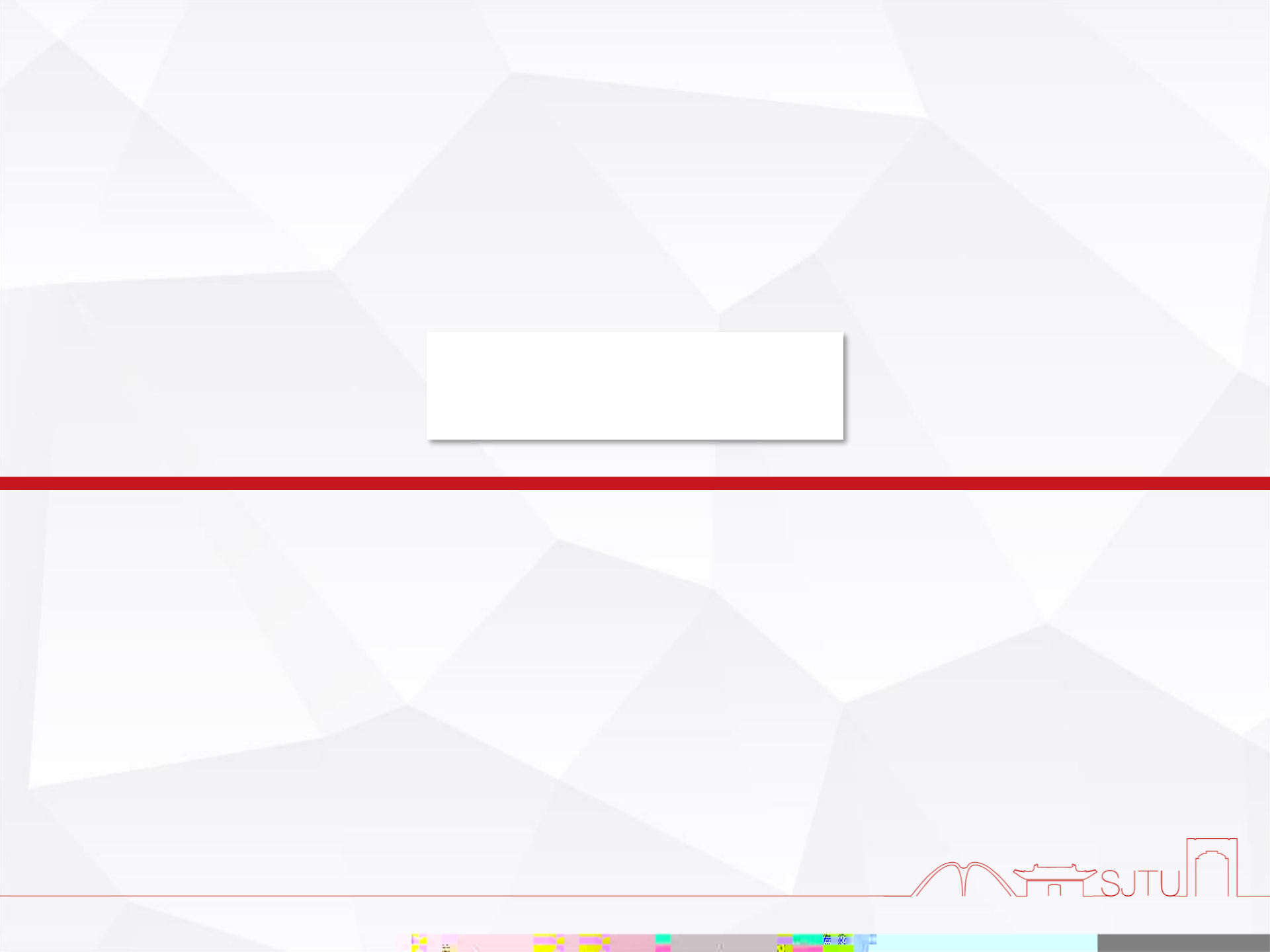

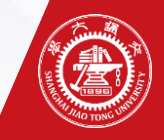

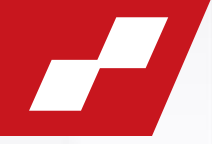

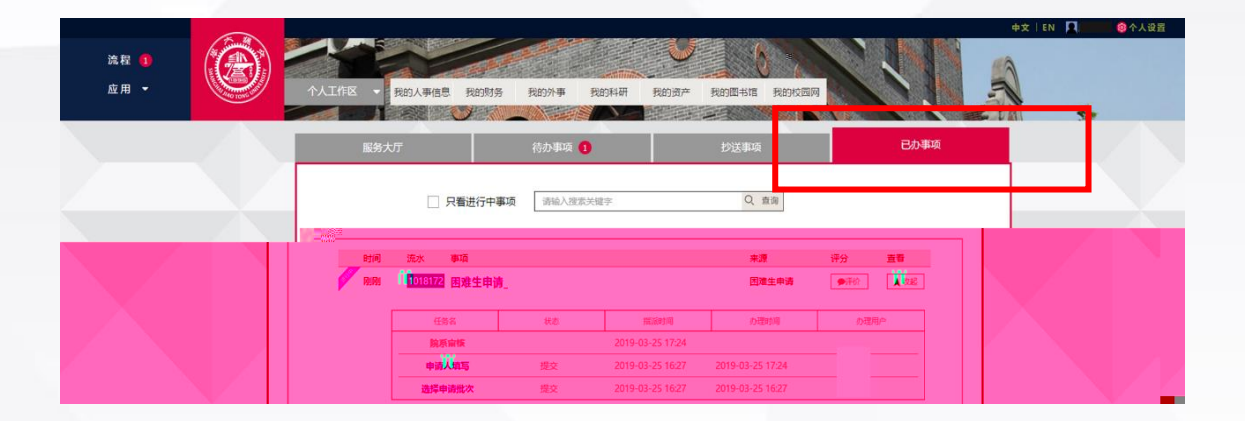

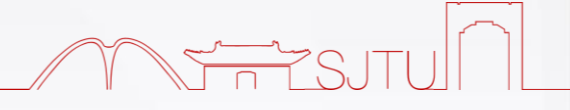

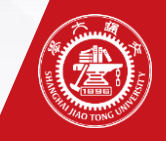

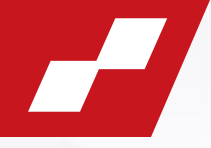

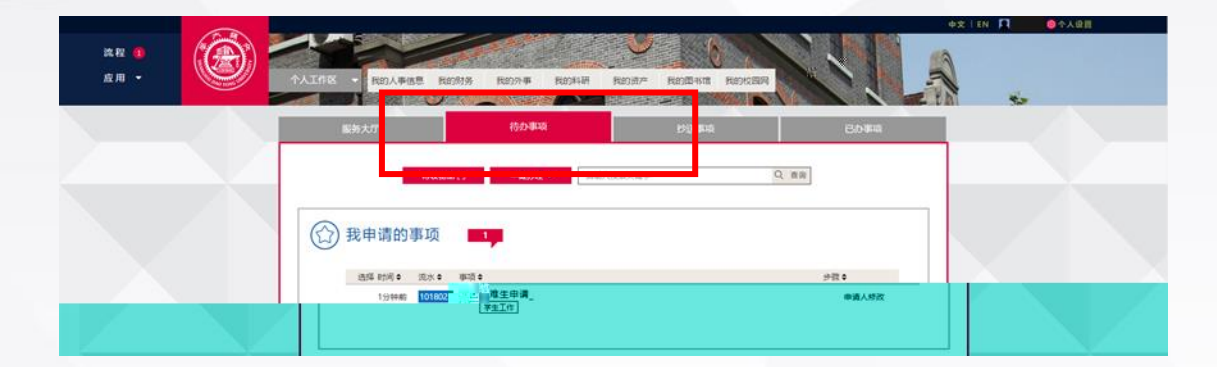

| 三 困难生申请:申请人申请 |    |       | 滚水号:1018023 |
|---------------|----|-------|-------------|
| 重新提交 修改       | 终止 |       | C 8 0 0     |
|               |    | 困难生申请 |             |

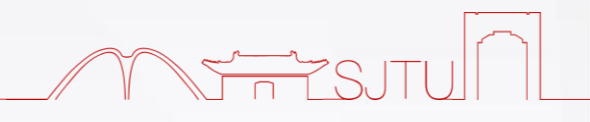

**# # #** @